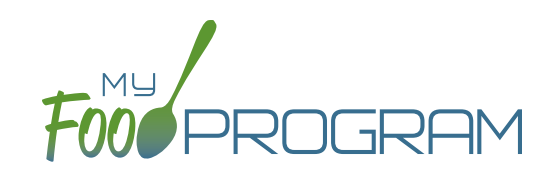

## To enter attendance and meal counts with shifts using your mobile device:

- Click "Attendance & Meal Count Entry".
- Select the Roster and the Meal.
- Click on "Present" if the child was in attendance for the day.
- Click on "Shift 1" and/or "Shift 2" for each shift for which the child was present.
- Click Submit.

| 12:11 🕫                 |                  | 🌫 🕞            |
|-------------------------|------------------|----------------|
| <b>&lt;</b> Back        | MFP              |                |
| Date : 1/13/2021 Search |                  |                |
| Rosters                 | Brea             | Meals          |
| Name:                   |                  | Attendance Ate |
| 22 Benjamin Present     | Cubbage<br>Shift | ARAM<br>?      |
| 38 Carter Hot           | ffman<br>Shift   | ARAM<br>?      |
|                         |                  |                |
|                         |                  |                |
|                         |                  |                |
|                         |                  |                |
|                         |                  |                |
| Current Total 0         |                  |                |
| Submit                  |                  |                |

## Notes:

• You cannot click "Shift 1" and/or "Shift 2" until you have clicked "Present" – this prevents a meal from being recorded

without attendance.

- A child only need to be checked in as "Present" once during the day. The "Present" button will already be checked if you navigate to meals later in the day.
- If you remove the check from the "Present" column, you are removing the attendance and all meals for the day